## **BAB III**

#### METODOLOGI PENELITIAN

#### **3.1 Desain Penelitian**

Penelitian ini mengenai "Penerapan Fuzzy Inference System dengan Metode Sugeno untuk Prediksi Curah Hujan" menggunakan penelitian deskriptif kuantitatif dengan parameter-parameter iklim dan hidrologi yaitu melakukan pengolahan curah hujan, prediksi curah hujan dan pembuatan *hyetograph*.

#### 3.2 Lokasi Penelitian

Penelitian ini dilakukan di Kota Bandung dengan menggunakan data-data berupa parameter iklim yang terdapat pada Stasiun Cemara Bandung yang berlokasi di Jl. Jl. Cemara No. 66, Pasteur, Kecamatan Sukajadi, Kota Bandung, Jawa Barat 40161.

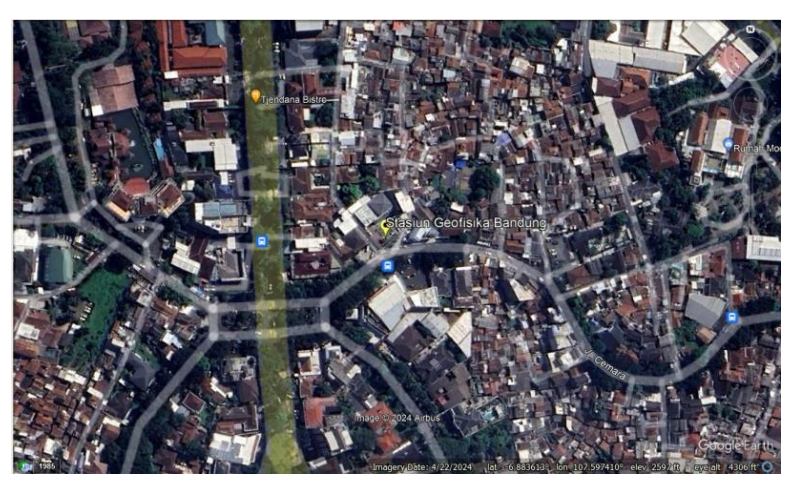

Gambar 3.1 Lokasi Stasiun Cemara Bandung (Sumber : Google Earth, 2024)

#### 3.3 Waktu Penelitian

Penelitian ini dilakukan dalam beberapa tahap dimulai pada bulan Oktober 2023 hingga Agustus 2024. Berikut adalah rincian waktu yang dibutuhkan dalam setiap tahapan pada penelitian ini:

| N. | Verieten        | Okt | 2023 |   | Nov | 2023 |   | 1 | Des | 2023 |   |   | Jan | 2024 |   |   | Feb | 2024 |   |   | Mar | 2024 |   |
|----|-----------------|-----|------|---|-----|------|---|---|-----|------|---|---|-----|------|---|---|-----|------|---|---|-----|------|---|
| NO | Kegiatan        | 3   | 4    | 1 | 2   | 3    | 4 | 1 | 2   | 3    | 4 | 1 | 2   | 3    | 4 | 1 | 2   | 3    | 4 | 1 | 2   | 3    | 4 |
|    | Penentuan       |     |      |   |     |      |   |   |     |      |   |   |     |      |   |   |     |      |   |   |     |      |   |
| 1  | Topik & Judul   |     |      |   |     |      |   |   |     |      |   |   |     |      |   |   |     |      |   |   |     |      |   |
|    | Penelitian      |     |      |   |     |      |   |   |     |      |   |   |     |      |   |   |     |      |   |   |     |      |   |
|    |                 |     |      |   |     |      |   |   |     |      |   |   |     |      |   |   |     |      |   |   |     |      |   |
| _  | Pengumpulan     |     |      |   |     |      |   |   |     |      |   |   |     |      |   |   |     |      |   |   |     |      |   |
| 2  | Kajian Pustaka  |     |      |   |     |      |   |   |     |      |   |   |     |      |   |   |     |      |   |   |     |      |   |
|    |                 |     |      |   |     |      |   |   |     |      |   |   |     |      |   |   |     |      |   |   |     |      |   |
|    | Pembuatan       |     |      |   |     |      |   |   |     |      |   |   |     |      |   |   |     |      |   |   |     |      |   |
| 3  | Proposal        |     |      |   |     |      |   |   |     |      |   |   |     |      |   |   |     |      |   |   |     |      |   |
|    | Penelitian      |     |      |   |     |      |   |   |     |      |   |   |     |      |   |   |     |      |   |   |     |      |   |
|    |                 |     |      |   |     |      |   |   |     |      |   |   |     |      |   |   |     |      |   |   |     |      |   |
|    | Pengumpulan     |     |      |   |     |      |   |   |     |      |   |   |     |      |   |   |     |      |   |   |     |      |   |
| 4  | Data Penelitian |     |      |   |     |      |   |   |     |      |   |   |     |      |   |   |     |      |   |   |     |      |   |
|    |                 |     |      |   |     |      |   |   |     |      |   |   |     |      |   |   |     |      |   |   |     |      |   |
| _  | Pengolahan &    |     |      |   |     |      |   |   |     |      |   |   |     |      |   |   |     |      |   |   |     |      |   |
| 5  | Analisis Data   |     |      |   |     |      |   |   |     |      |   |   |     |      |   |   |     |      |   |   |     |      |   |
|    |                 |     |      |   |     |      |   |   |     |      |   |   |     |      |   |   |     |      |   |   |     |      |   |
|    | Penyusunan      |     |      |   |     |      |   |   |     |      |   |   |     |      |   |   |     |      |   |   |     |      |   |
| 6  | Laporan         |     |      |   |     |      |   |   |     |      |   |   |     |      |   |   |     |      |   |   |     |      |   |
|    | Penelitian      |     |      |   |     |      |   |   |     |      |   |   |     |      |   |   |     |      |   |   |     |      |   |
|    |                 |     |      |   |     |      |   |   |     |      |   |   |     |      |   |   |     |      |   |   |     |      |   |

Tabel 3.1 Waktu Penelitian

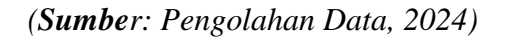

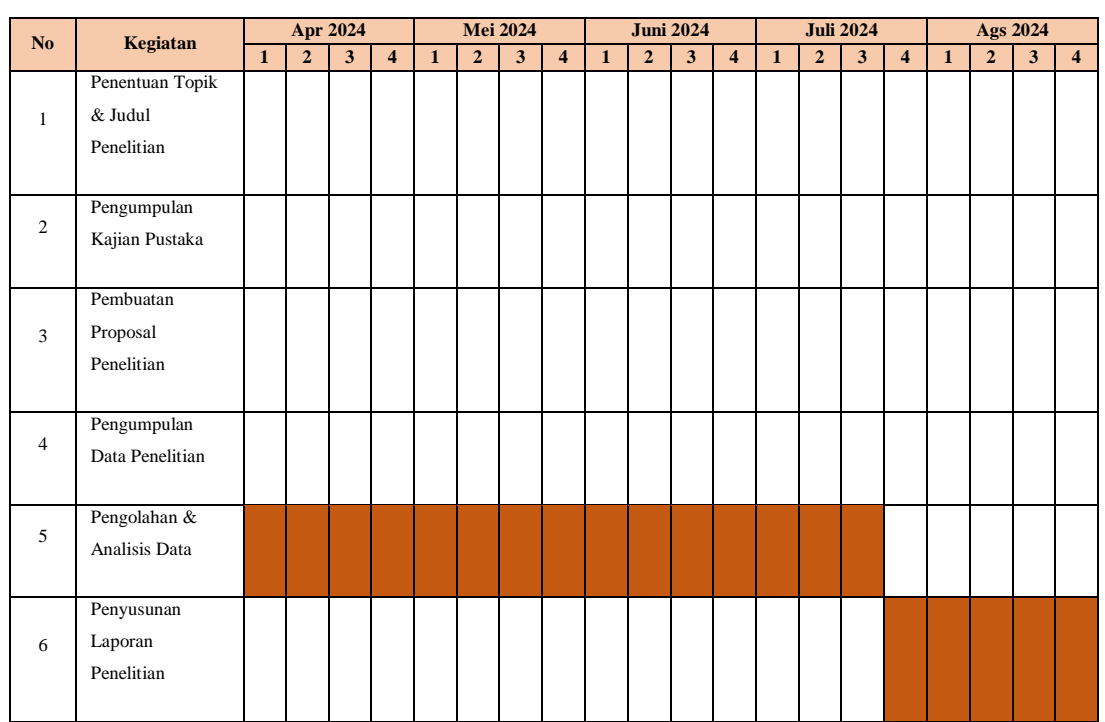

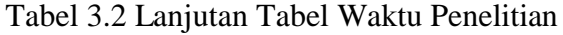

(Sumber: Pengolahan Data, 2024)

Ashil Nurul Aini, 2024 PENERAPAN FUZZY INFERENCE SYSTEM DENGAN METODE SUGENO UNTUK PREDIKSI CURAH HUJAN

Universitas Pendidikan Indonesia | repository.upi.edu | perpustakaan.upi.edu

## **3.4 Instrumen Penelitian**

Instrumen yang dibutuhkan dalam penelitian ini adalah Laptop yang digunakan sebagai perangkat untuk pengolahan data dengan bantuan *software* Matlab, Microsoft Office, Global Mapper dan Google Earth Pro

#### 3.5 Populasi dan Sampel

# 1. Populasi

Populasi pada penelitian ini adalah data curah hujan harian hasil prediksi dengan metode FIS sugeno dan metode ANFIS.

2. Sampel

Sampel pada penelitian ini adalah data sekunder berupa data iklim yang meliputi data suhu, kelembaban udara, kecepatan angin dan lama penyinaran matahari.

#### 3.6 Teknik Pengumpulan Data

Penelitian ini menggunakan data sekunder yang bersumber dari beberapa instansi antara lain:

| No | Jenis Data                                                                                                    | Sumber | Tahun       |
|----|----------------------------------------------------------------------------------------------------|--------|-------------|
| 1. | Data Curah Hujan Stasiun Cemara<br>Kota Bandung                                                                                                    | BMKG   | 2012 – 2022 |
| 2. | Data Klimatologi Stasiun Cemara<br>Kota Bandung:<br>• Suhu udara/temperatur rata-rata<br>• Kelembaban udara rata-rata<br>• Kecepatan angin rata-rata<br>• Lama penyinaran matahari | BMKG   | 2012 – 2022 |

Tabel 3.3 Data Sekunder Penelitian

(Sumber: Pengolahan Data, 2024)

### 3.7 Analisis Penelitian

Analisis penelitian yang digunakan dalam penelitian ini terdiri dari beberapa tahapan, antara lain:

- Pemodelan Prediksi Curah Hujan menggunakan metode Fuzzy Inference System (FIS) dengan metode Sugeno dan Adaptive Neuro-Fuzzy Inference System (ANFIS) menggunakan software Matlab R2021b untuk mendapatkan data curah hujan harian hasil prediksi.
- 2. Analisis validitas dengan metode *Root Mean Square Error* (RMSE), untuk mengetahui ketepatan prediksi data curah hujan terhadap data curah hujan aktual.
- 3. Analisis hidrologi, digunakan untuk mendapatkan data curah hujan rencana
- 4. Pemodelan *Hyetograph* dengan metode *Alternating Block Method* (ABM) untuk mengetahui hubungan antara intensitas hujan dengan durasi waktu.

#### 3.7.1 Pemodelan Prediksi Curah Hujan

#### 3.7.1.1 Perancangan Fuzzy Inference System dengan Metode Sugeno

Perancangan *fuzzy inference system* dengan metode Sugeno menggunakan bantuan *software* Matlab bertujuan untuk mendapatkan data curah hujan harian prediksi. Tetapi sebelum melakukan perancangan *fuzzy inference system* pada Matlab, variabel-variabel *input* dan *output* yang akan digunakan di dalam perancangan perlu dilakukan pengolahan sebagai berikut:

- 1. Buat semesta pembicaraan pada setiap variabel *input* dan *output* dengan rentang dari data terkecil sampai dengan data terbesar
- Selanjutnya buat domain *fuzzy*/kelas pada setiap variabel *input* dan *output* Catatan: Dimana pada penelitian ini domain *fuzzy*/kelas pada setiap variabel
   bersumber dari BMKG
- 3. Tentukan fungsi keanggotaan pada setiap variabel input dan output

Setelah dilakukan pengolahan pada data *input* dan *output* ke dalam bentuk himpunan *fuzzy*, selajutnya untuk mendapatkan prediksi curah hujan dengan metode *fuzzy* sugeno dapat dilakukan perancangan *fuzzy inference system* pada matlab. Berikut adalah tahapan pada *software* Matlab yang dilakukan dalam penelitian ini:

Ashil Nurul Aini, 2024

- 1. Buka software Matlab
- 2. Setelah muncul tampilan awal Matlab, untuk menampilkan *fuzzy logic designer* dapat dilakukan 2 cara yaitu dengan menuliskan *fuzzy* pada *command window* atau dengan memilih menu "*APPS*" lalu pilih "*Fuzzy Logic Designer*".

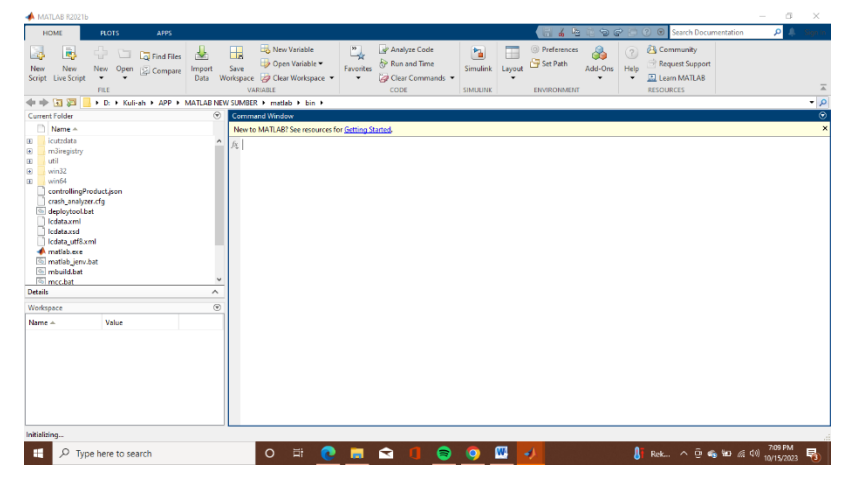

Gambar 3.2 Tampilan Awal Matlab

(Sumber : Matlab)

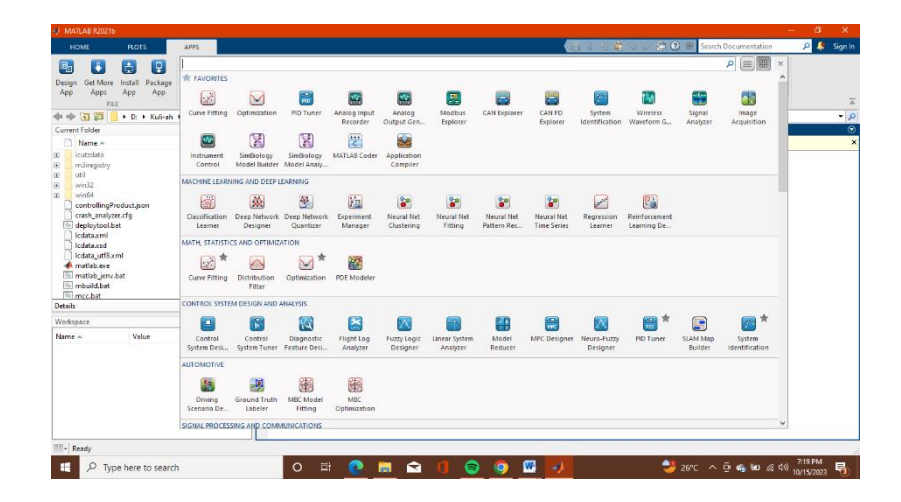

Gambar 3.3 *Toolbar APPS* (*Sumber : Matlab*)

3. Selanjutnya membuat rancangan *fuzzy* sesuai dengan metode yang digunakan, untuk memilih metode yang digunakan dapat ditampilkan/dipilih pada menu *"File"* lalu pilih *"New FIS"*.

| e Edit View<br>New FIS : Mamdani Ctrl+N<br>Import : Sugeno                                                                              |                                                       |                                                               | - 0                                          |
|----------------------------------------------------------------------------------------------------|-------------------------------------------------------|---------------------------------------------------------------|----------------------------------------------|
| Expont ? Tempendur<br>Print Cole - Cole - View Kekenbalan<br>Kekenbalan                                                                 |                                                       | 1902181_Auhi Nurul Aku_TA<br>(sugeno)                         | 54                                           |
|                                                                                                    |                                                       |                                                               | Curah_Hujan                                  |
| FIS Name:                                                                                                    | 1902181_Ashii Nurul Aini_TA                           | PIS Type.                                                     | sugeno                                       |
| And method                                                                                                    | prod                                                  | Current Variable                                              |                                              |
| And method                                                                                                    | prod                                                  | Current Variable                                              | Temperatur                                   |
| And method<br>Or method<br>Implication                                                                                                  | prod<br>probor                                        | Current Variable Current Variable Name Type                   | Tengenatur<br>ngad                           |
| And method<br>Or method<br>Impication<br>Aggregation                                                                                    | prod<br>prober<br>mix                                 | Current Variable Carrent Variable Name Type Range Range       | Temperatur<br>Appli<br>(17.23)               |
| And method<br>Or method<br>treploation<br>Aggregation<br>Defuzzification                                                                | pred<br>prober<br>min<br>man<br>wilayer               | Current Valuelle<br>Name<br>Type<br>Renge                     | Ченун на на на на на на на на на на на на на |
| And restruct<br>Cor method<br>Implication<br>Appropriation<br>Defazzationation<br>System "1920161_AleXi Nand Alex, TAX" & Ripola, 1 and | prod<br>protocr<br>reco<br>reco<br>port, and 31 miles | Current Valuation<br>Bases<br>Type<br>Range<br>Range<br>Range | Temperatur<br>Input<br>I († 20)<br>Obse      |

Gambar 3.4 Toolbar New FIS pada Fuzzy Logic Designer (Sumber : Matlab)

4. Kemudian memasukkan variabel *input* dan *output*. Untuk variabel *input* dan *output* dapat ditambahkan dengan cara memilih menu "*Edit*" lalu pilih "*Add Variable*".

| Fuzzy Logic Designer: 1902181_Ashil Nurul Aini_TA                                                                |                            |                                  |                | - a >                                     |
|----------------------------------------------------------------------------------------------------|----------------------------|----------------------------------|----------------|-------------------------------------------|
| File Edit View                                                                                                   |                            |                                  |                |                                           |
| Undo Ctrl+Z<br>Add Variable                                                                                      | put                        |                                  |                |                                           |
| Remove Selected Variable Cbi-X Or<br>Membership Functions. Cbi-X<br>Rules Cbi+3<br>Anfis Cbi+4<br>Keepedam,Argin |                            | 1902181_Ashi Nurul A<br>(sugeno) | M_TA           |                                           |
|                                                                                                    |                            |                                  |                | Curah_Hujan                               |
| Lama_Penyinaran_Matahari<br>FIS Name:                                                                            | 1902181_Ashil Nurul AinLTA |                                  | PIS Type:      | Sugeno                                    |
| And method                                                                                                    | prod                       | ~ C                              | rrent Variable |                                           |
| Or method                                                                                                    | probor                     | ~ Ne                             | Ine            | Temperatur                                |
| Implication                                                                                                    | min                        | - T                              | pe             | input                                     |
| Apprepation                                                                                                    | 200                        | R                                | inge           | [17 33]                                   |
| Defuzzification                                                                                                  | wlaver                     | · [                              | Неір           | Close                                     |
| System "1902181_Ashii Nurul Aini_TA": 4 inputs, 1 outpu                                                          | t, and 81 rules            |                                  | `              |                                           |
| F Type here to search                                                                                            | o # 💽 🛛                    | 🛯 🖬 🔳 🧕                          | ) 🐨 🧈          | 🥌 23°C Cerah \land 🦉 🐔 紀 🕼 40 🔐 7233 PM 🍕 |

Gambar 3.5 *Toolbar Add Variable* (*Sumber : Matlab*)

5. Masukkan semua nilai variabel-variabel *fuzzy*, himpunan *fuzzy*, *range* dan parameter himpunan ke dalam *membership function editor*. Untuk menampilkan *membership function editor* dapat dilakukan dengan cara *Klik* 2 kali pada variabel *input/output*.

| Membership Function Editor: 1902181_Ashil N<br>File Edit View | urul Aini_TA   |                                                                                                    | – o x                               |
|---------------------------------------------------------------|----------------|----------------------------------------------------------------------------------------------------|-------------------------------------|
| FIS Variables                                                 |                | Membership function plots                                                                                                    | plot points: 181                    |
| Trapentia<br>Trapentia<br>Kelentukan<br>Noopular, Kejin       | 0.5 -<br>0.1 - | 1         1         1         Named           1         1         1         Named           1         1         1         Named           1         1         1         1         Named           1         1         1         1         Named           1         1         1         1         Named           1         1         1         1         1           1         1         1         1         1         Named           1         1         1         1         1         Named           1         1         1         1         1         Named           1         1         1         1         1         Named           1         1         1         1         1         Named           1         1         1         1         1         Named           1         1         1         1         1         Named           1         1         1         1         1         1         Named           1         1         1         1         1         1         1         1 | Press 1                             |
| Lama_Penyinaran_Matahari Current Variable                     |                | Current Membership Function (click on MF to select)                                                                                                    |                                     |
| Name                                                          | Temperatur     | Name                                                                                                    | Sejuk                               |
| Туре                                                          | input          | Туре                                                                                                    | trapmf ~                            |
| Ranpe                                                         | [17 33]        | Params [17 17 24 25]                                                                                                    |                                     |
| Display Range                                                 | [17 33]        | Help                                                                                                    | Close                               |
| Ready                                                         |                |                                                                                                    |                                     |
| E P Type here to search                                       | o # 💽          | 🚍 🛳 🕕 💿 🕮 🐶 🥵                                                                                                    | 23°C Cerah ^ @ 🐔 🍽 🔊 🕸 40) 12:34 PM |

Gambar 3.6 Tampilan Membership Function Editor (Sumber : Matlab)

Catatan: untuk menambahkan himpunan *fuzzy* dapat dilakukan dengan memilih menu "*Edit*" lalu pilih "*Add MFs*".

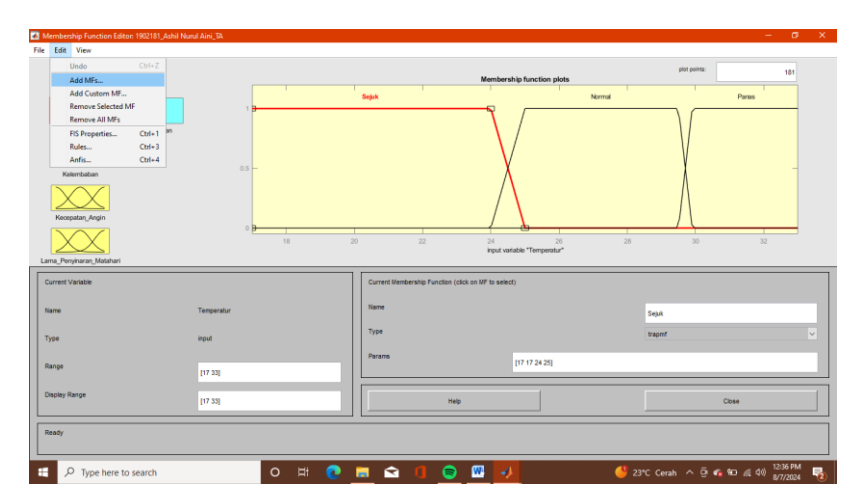

Gambar 3.7 Toolbar Edit pada Membership Function Editor (Sumber : Matlab)

6. Setelah memasukkan semua variabel *input* dan *output*, kemudian masukan aturan-aturan *fuzzy* pada *Rule Editor*. Untuk menampilkan *rule editor* dapat dilakukan dengan cara memilih menu "*Edit*" pada *fuzzy logic designer* lalu pilih "*Rule*".

| Add Variable                                                                                                    |                             |                               |                  |             |  |
|----------------------------------------------------------------------------------------------------|-----------------------------|-------------------------------|------------------|-------------|--|
| Remove Selected Variable Ctrl-X<br>Membership Functions Ctrl-2<br>Rules Ctrl-3<br>Anfis Ctrl-4<br>Koopatim_Angin |                             | 1902181_Ashii Nur<br>(sugeno) | r Ani_TA         | 16          |  |
| $\searrow$                                                                                                    |                             |                               |                  | Curah_Hujan |  |
| 15 Name:                                                                                                    | 1902181_Ashii Nurul Aini_TA |                               | FIS Type:        | sugeno      |  |
| and method                                                                                                    | prod                        |                               | Current Variable |             |  |
| Ir method                                                                                                    | probor                      | ~                             | Name             | Temperatur  |  |
| rplication                                                                                                    | min                         | ×                             | Туре             | input       |  |
| opresation                                                                                                    | max                         |                               | Range            | [17 33]     |  |
| efuzzification                                                                                                   | wlaver                      |                               | Неір             | Close       |  |
|                                                                                                    |                             |                               |                  |             |  |

Gambar 3.8 *Toolbar Edit* pada *Fuzzy Logic Designer* (Sumber : Matlab)

### Catatan:

- Aturan *fuzzy* dibuat dengan konsep *IF-THEN* (sebab akibat) dari setiap variabel *input* dan *output*. Variabel *input* yang dianggap memberi pengaruh pada variabel *output* dihubungkan dengan operasi *fuzzy*.
- Untuk menambahkan aturan *fuzzy* pada *Rule Editor* dapat dilakukan dengan memilih terlebih dahulu operasi *fuzzy* yang digunakan untuk penghubung variabel *input* pada kolom "*Connection*", kemudian dapat memilih himpunan *fuzzy* pada setiap variabel *input* dan variabel *output*. Selanjutnya pilih "*Add Rule*". Lakukan tahapan tersebut secara terus-menerus sampai semua aturan *fuzzy* masuk ke dalam *software* matlab.

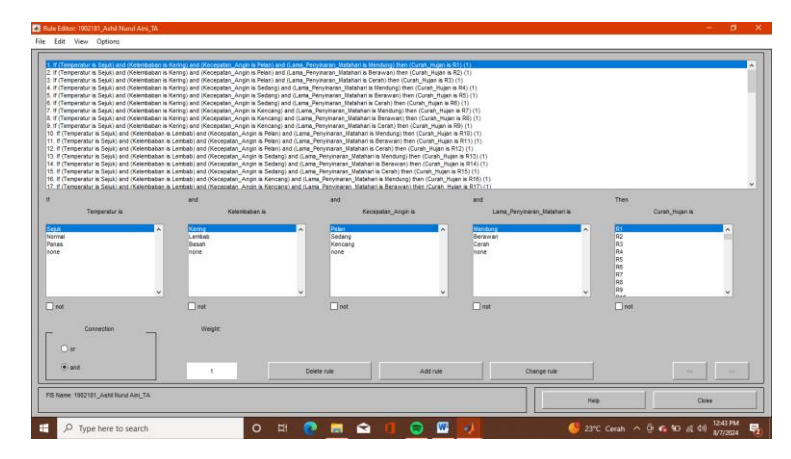

Gambar 3.9 Tampilan Rule Editor

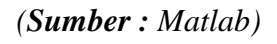

7. Selanjutnya, nilai *output* dapat diketahui dengan cara memasukkan nilai setiap variabel *input* pada *Rule Viewer*. *Rule viewer* menampilkan proses keseluruhan yang terjadi pada FIS. *Rule viewer* dapat ditampilkan dengan cara memilih menu "*View*" pada *fuzzy logic designer* lalu pilih "*Rules*".

| Fuzzy Logic Designer: 1902131_Ashi 1<br>le Edit View<br>Rules Ctrl=5<br>Surface Ctrl=6 | Nurul Alei, TA            |                                         | - 0         |
|----------------------------------------------------------------------------------------|---------------------------|-----------------------------------------|-------------|
| Tem<br>Kelo<br>Reopu                                                                   | nodan<br>nodan            | 1922181, Anie Hurri Ani, TA<br>(supros) | na na       |
|                                                                                        |                           |                                         | Gurah_Hujan |
| FIS Name:                                                                              | 1902181_Ashi Nurul Ani_TA | РВ Тури:                                | sugeno      |
| And method                                                                             | prod                      | U Current Variable                      |             |
| Or method                                                                              | probor                    |                                         | Temperatur  |
| implication                                                                            | m                         | у Туре                                  | input       |
| Aggregation                                                                            | max                       | Range                                   | [17 33]     |
| Defuzzification                                                                        | wtaver                    | ⊻ Heip                                  | Close       |
| Ready                                                                                  |                           |                                         |             |
| _                                                                                      |                           |                                         |             |

Gambar 3.10 *Toolbar View* pada *Fuzzy Logic Designer* (Sumber : Matlab)

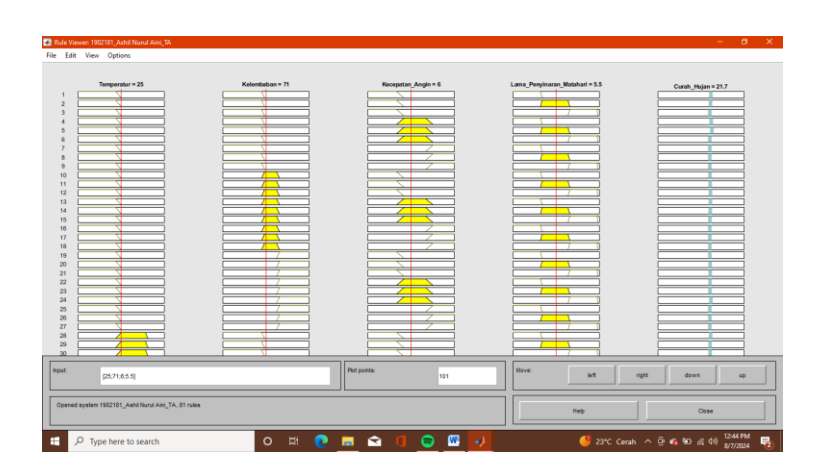

Gambar 3.11 Tampilan *Rule Viewer* (*Sumber : Matlab*)

### 3.7.1.2 Pemodelan Adaptive Neuro-Fuzzy Inference System (ANFIS)

Pemodelan Adaptive Neuro-Fuzzy Inference System (ANFIS) bertujuan untuk mendapatkan data curah hujan harian prediksi sebagai perbandingan dengan data prediksi curah hujan harian FIS Metode Sugeno. Tetapi sebelum melakukan proses *learning* pada data iklim, terdapat dua jenis data yaitu data untuk proses *training* dan untuk *testing* berupa data temperatur, kelembaban, kecepatan angin,

lama penyinaran matahari dan curah hujan harian pada tahun 2013 sampai dengan 2022. Untuk proses pemodelan selanjutnya sebagai berikut:

- 1. Buka *software* Matlab
- Setelah muncul tampilan awal Matlab, untuk menampilkan neuro-fuzzy designer dapat dilakukan 2 cara yaitu dengan menuliskan anfisedit pada command window atau dengan memilih menu "APPS" lalu pilih "Neuro-Fuzzy Designer".

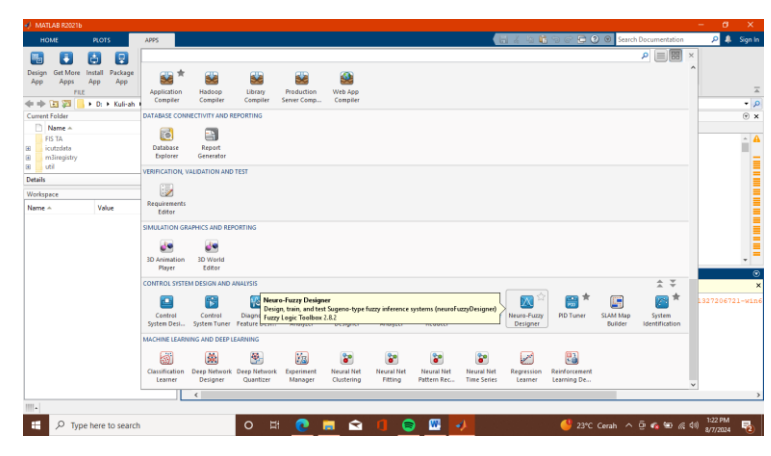

Gambar 3.12 Toolbar APPS Neuro-Fuzzy Designer (Sumber : Matlab)

3. Selanjutnya masukan data *training* dengan cara milih *load data type training* kemudian masukan data yang sudah disimpan pada komputer dengan *jenis text document*.

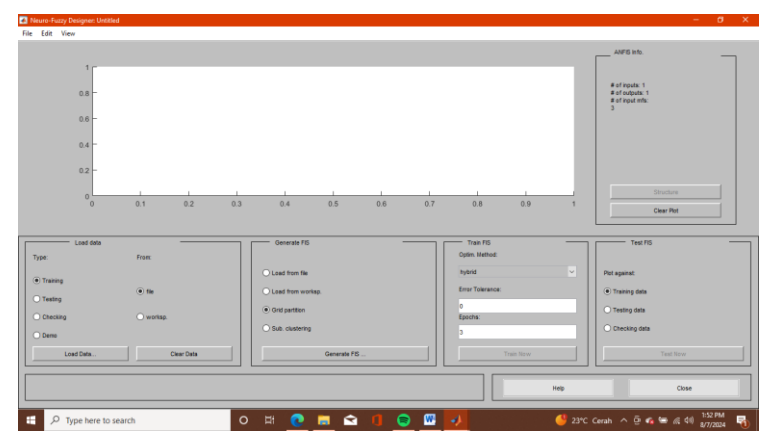

Gambar 3.13 Tampilan Awal Neuro-Fuzzy Designer (Sumber : Matlab)

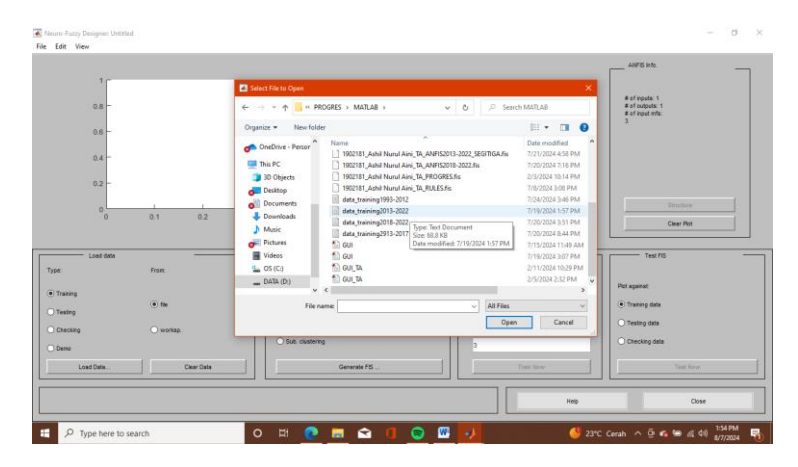

Gambar 3.14 Proses pemasukan data *training* (Sumber : Matlab)

- 4. Pilih jenis *membership function* FIS untuk proses *learning* pada ANFIS dengan memilih "*Grid Partition*" dan klik "*generate FIS*".
  - Catatan : Pada penelitian ini digunakan *membership input* dengan jenis trapesium dan *number of membership* 3 3 3 3 sedangkan untuk membership *output* menggunakan jenis linear.

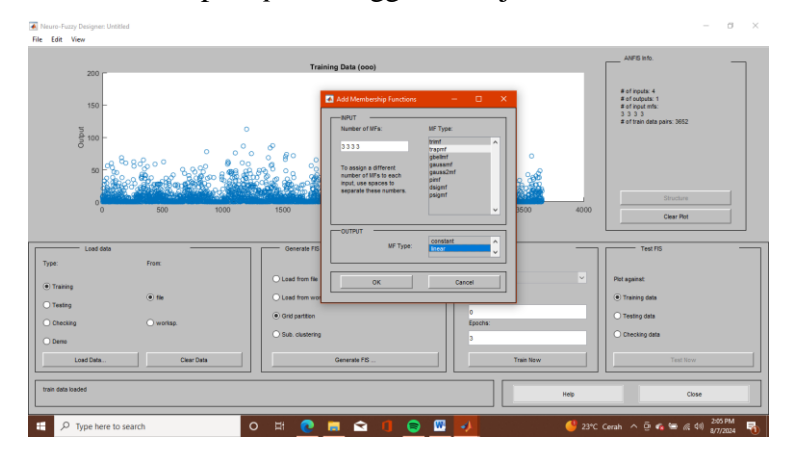

Gambar 3.15 Proses pemasukan membership FIS

(Sumber : Matlab)

- 5. Pada penelitian ini, kolom *train* FIS yang digunakan:
  - Optim.method: Hybrid
  - Error tolerance: 0
  - Epochs: 1000

|                                          | Training Data (000) |                             | Alif's info                                                    | Turk 50          |
|------------------------------------------|---------------------|-----------------------------|----------------------------------------------------------------|------------------|
| 160 -                                    |                     | 0                           | # of spat. 4<br># of outputs. 1<br># of spat. refs.<br>1.3.3.3 | Optim. Method:   |
| 100 -<br>0 00 -                          | ° ° ° °             | 0                           |                                                                | hybrid           |
| 80-00-00-00-00-00-00-00-00-00-00-00-00-0 |                     |                             |                                                                | Error Tolerance: |
| 0 500 1000                               | 1500 2000 2500      | 3000 3500 40                | Structure                                                      | 0                |
|                                          | data set index      |                             | Clear Plot                                                     | Epochs:          |
| Load data                                | Generate FS         | Train FIS<br>Optim. Nethod: | Test FS                                                        | 1000             |
|                                          | O Load from file    | hybrid                      | <ul> <li>Plot against:</li> </ul>                              |                  |
| (*) file                                 | Load from worksp    | Error Tolerance:            | Training data                                                  | Train Now        |
|                                          | Grid pertition      | 0                           | O Testing data                                                 |                  |
| no Constante                             | O Sub. clustering   | 1000                        | C Checking data                                                |                  |
| Load Data Diter Data                     | Losd                | Train Now                   | Tast Now                                                       |                  |
|                                          |                     |                             |                                                                |                  |

Gambar 3.16 Proses pemilihan *Train* FIS (*Sumber : Matlab*)

6. Kemudian untuk memulai proses learning, klik "Train Now".

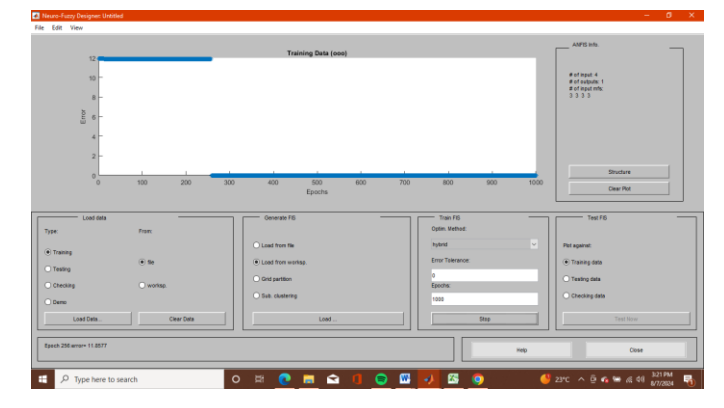

Gambar 3.17 Proses learning ANFIS

(Sumber : Matlab)

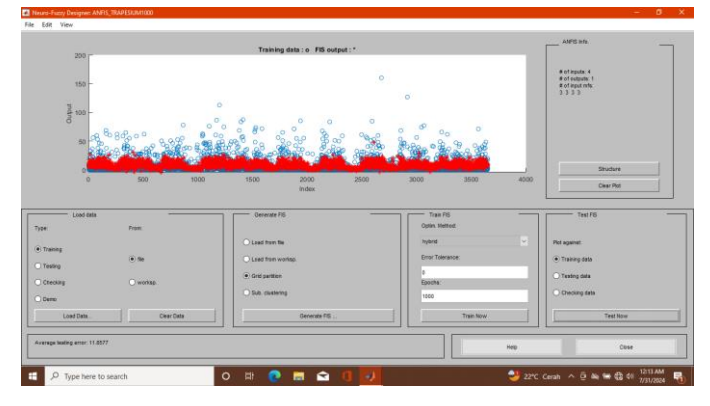

Gambar 3.18 Hasil learning ANFIS

(Sumber : Matlab)

7. Untuk melihat hasil pemodelan FIS pada ANFIS dengan cara dapat memilih menu "*Edit*" lalu pilih "*FIS Properties*".

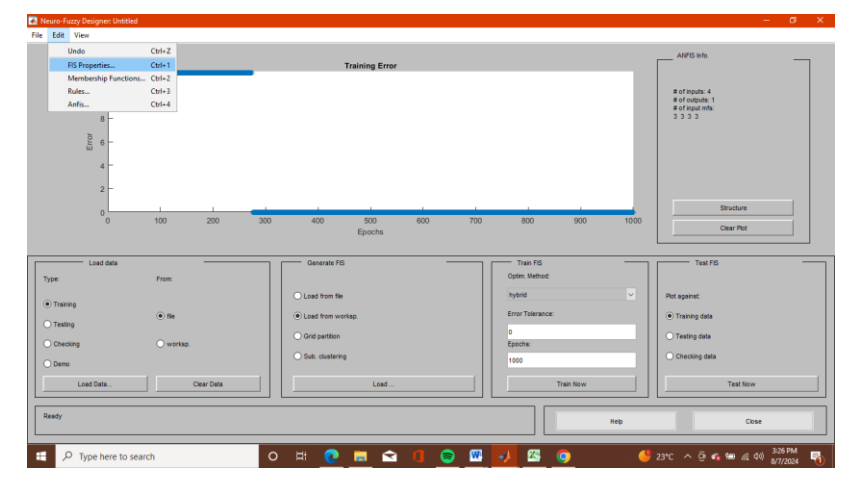

Gambar 3.19 Menu *Edit* pada *Neuro-Fuzzy Designer* (*Sumber : Matlab*)

#### 3.7.2 Analisis Validitas

Uji validitas dari prediksi curah hujan metode *fuzzy* sugeno terhadap data aktual yang terdapat di pos curah hujan dilakukan menggunakan metode *Root Mean Square Error* (RMSE). Pengujian ini dilakukan untuk mengetahui nilai ketepatan hasil prediksi. Nilai RMSE dapat diketahui dengan persamaan berikut:

$$\text{RMSE} = \sqrt{\frac{\sum_{t=1}^{n} ((X_t - F_t)^2)}{n}}$$

Keterangan:

 $X_t = Nilai aktual data periode t$ 

F<sub>t</sub> = Nilai peramalan pada periode t

n = Jumlah pengamatan atau periode waktu

#### 3.7.3 Analisis Hidrologi

Tahapan dalam analisis hidrologi untuk mendapatkan data yang akan dilakukan pada tahapan selanjutnya adalah sebagai berikut:

- 1. Menghitung curah hujan maksimum dari curah hujan harian
- 2. Menghitung uji konsistensi data curah hujan dengan menggunakan metode RAPS (Rescaled Adjusted Partial Sums) dan metode Inlier-Outliner.
- 3. Menghitung parameter statistik.

- 4. Menghitung curah hujan rencana/distribusi frekuensi dengan periode ulang.
- 5. Menghitung uji kesesuaian distribusi frekuensi dengan uji Chi-Kuadrat, Smirnov-Kolmogorof dan Least Square

## 3.7.4 Pembuatan Hyetograph

Pembuatan *hyetograph* bertujuan untuk melihat intensitas curah hujan pada setiap pertambahan waktu. Pada penelitian ini digunakan metode *Alternating Block Method* (ABM). Berikut ini adalah tahapan pembuatan *hyetograph*:

- 1. Menghitung intensitas hujan rencana (I) dengan metode Mononobe
- 2. Menghitung kedalaman hujan (P)
- 3. Menghitung selisih kedalaman hujan ( $\Delta P$ )
- 4. Menghitung total selisih kedalaman hujan ( $\sum \Delta P$ )
- 5. Menghitung persentase selisih kedalaman hujan
- 6. Membuat *hyetograph* % dengan meletakkan nilai dari urutan terbesar ke yang terkecil *persentase* selisih kedalaman hujan. Nilai *persentase* terbesar diletakkan pada baris tengah kemudian nilai selanjutnya diletakkan secara selang-seling dari bawah keatas baris tengah.
- 7. Nilai *hyetograph* hujan jamnya ditentukan dengan mengalikan *hyetograph* % dengan nilai hujan kala ulang.

#### 3.8 Prosedur Penelitian

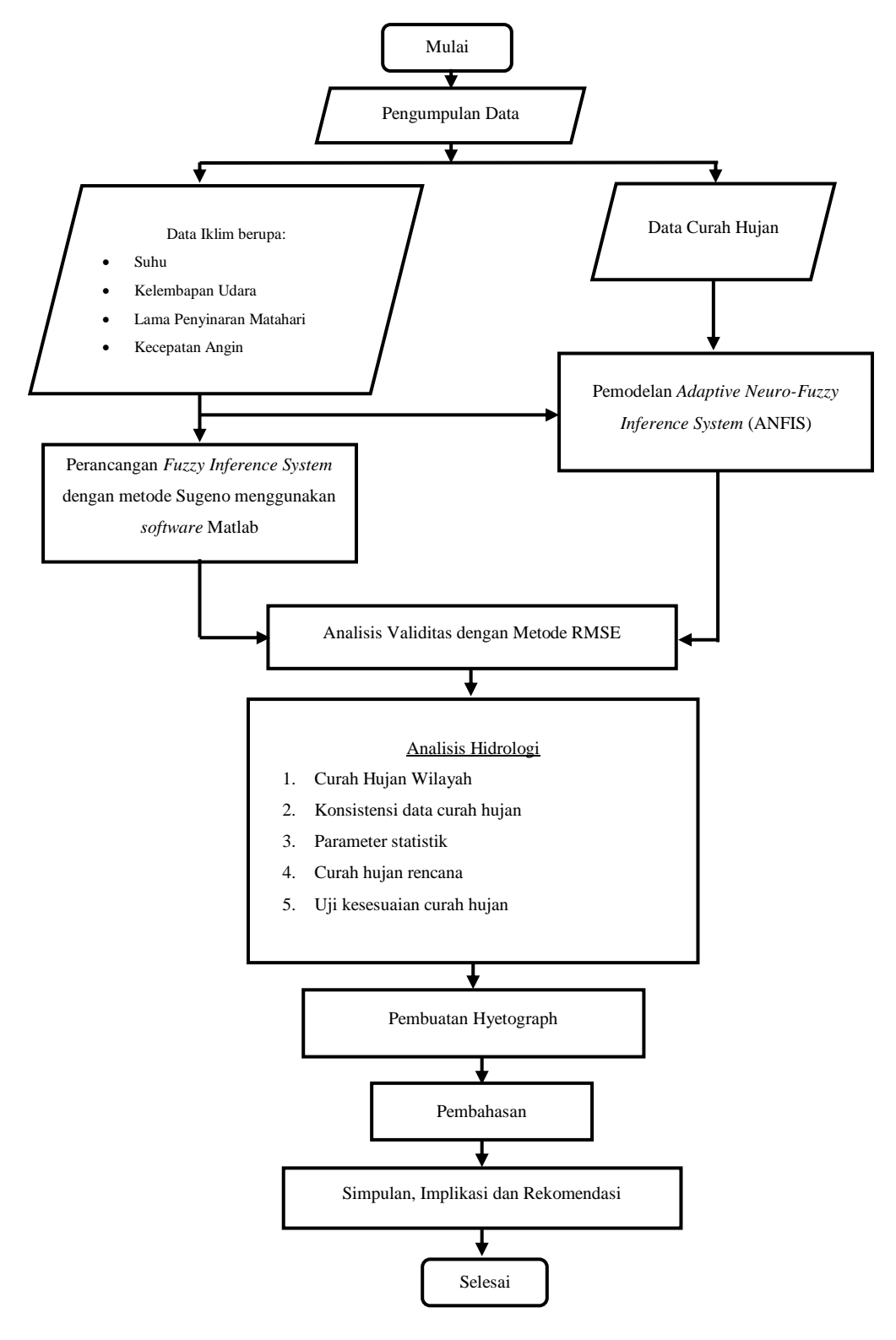

Gambar 3.20 Prosedur Penelitian

(Sumber : Pengolahan Data, 2024)